## WE-Portal システム

## 操作マニュアル(管理者機能編)

## (お客様(管理者)向け)

## 目 次

| 第1章   | 基本構成   |                             | 3    |
|-------|--------|-----------------------------|------|
| 1.1   | 機能     |                             | 4    |
| 1.2   | 画面遷移   |                             | 5    |
| 第2章 打 | 喿作手順   |                             | 7    |
| 2.1   | ログインする | るには                         | 8    |
|       | 2.1.1  | ログイン画面を表示する                 | 8    |
| 2.2   | 管理機能   |                             | . 10 |
|       | 2.2.1  | ユーザ・組織管理メニュー                | . 10 |
|       | 2.2.2  | 利用者を新規に登録するには               | . 12 |
|       | 2.2.3  | 利用者の情報を検索・変更・削除・一覧出力するには    | 16   |
|       | 2.2.4  | 利用者の組織の情報を新規に登録するには         | 26   |
|       | 2.2.5  | 利用者の組織の情報を検索・変更・削除・一覧出力するには | . 30 |
| 2.3   | システム管理 | 理                           | 37   |
|       | 2.3.1  | システム管理メニュー                  | 37   |
|       | 2.3.2  | アクセス制限を設定するには               | 39   |
|       | 2.3.3  | 利用者のパスワードを初期化するには           | 42   |
|       | 2.3.4  | 利用者のアカウントのロック状態を解除するには      | 45   |
|       | 2.3.5  | 利用者のアカウントの休止状態を解除するには       | 48   |

# 第1章

## 基本構成

本章では、本システムの基本構成を説明します。

## 1.1 機能

WE-Portal システムには以下の管理者機能があります。詳細については、各章の説明を参照して ください。

## WE-Portal 管理者機能一覧

| 機能名               | 機能概要                                                              |
|-------------------|-------------------------------------------------------------------|
| ログイン認証            | ユーザ ID とパスワードを利用してシステムにログインします。                                   |
| ユーザ情報登録           | 新規にユーザ情報を登録します。                                                   |
| ユーザ情報検索・変更・<br>削除 | ユーザ情報を検索し、変更・削除・CSV 出力を行います。                                      |
| 組織情報登録            | 新規に組織情報を登録します。                                                    |
| 組織情報検索・変更・<br>削除  | 組織情報を検索し、変更・削除・CSV 出力を行います。                                       |
| アクセス制限設定          | 特定のお客様から WE-Portal ヘログインする際、接続を制限しないグ<br>ローバル IP アドレスを組織単位で登録します。 |
| パスワード初期化          | 利用者からの電話/メールでの依頼により、ユーザのパスワードを初<br>期化します。                         |
| アカウントのロック状<br>態解除 | 一定回数ログインに失敗したユーザのロックを解除します。                                       |
| アカウントの休止状態<br>解除  | 一定期間ログインしていないユーザの休止状態を解除します。                                      |

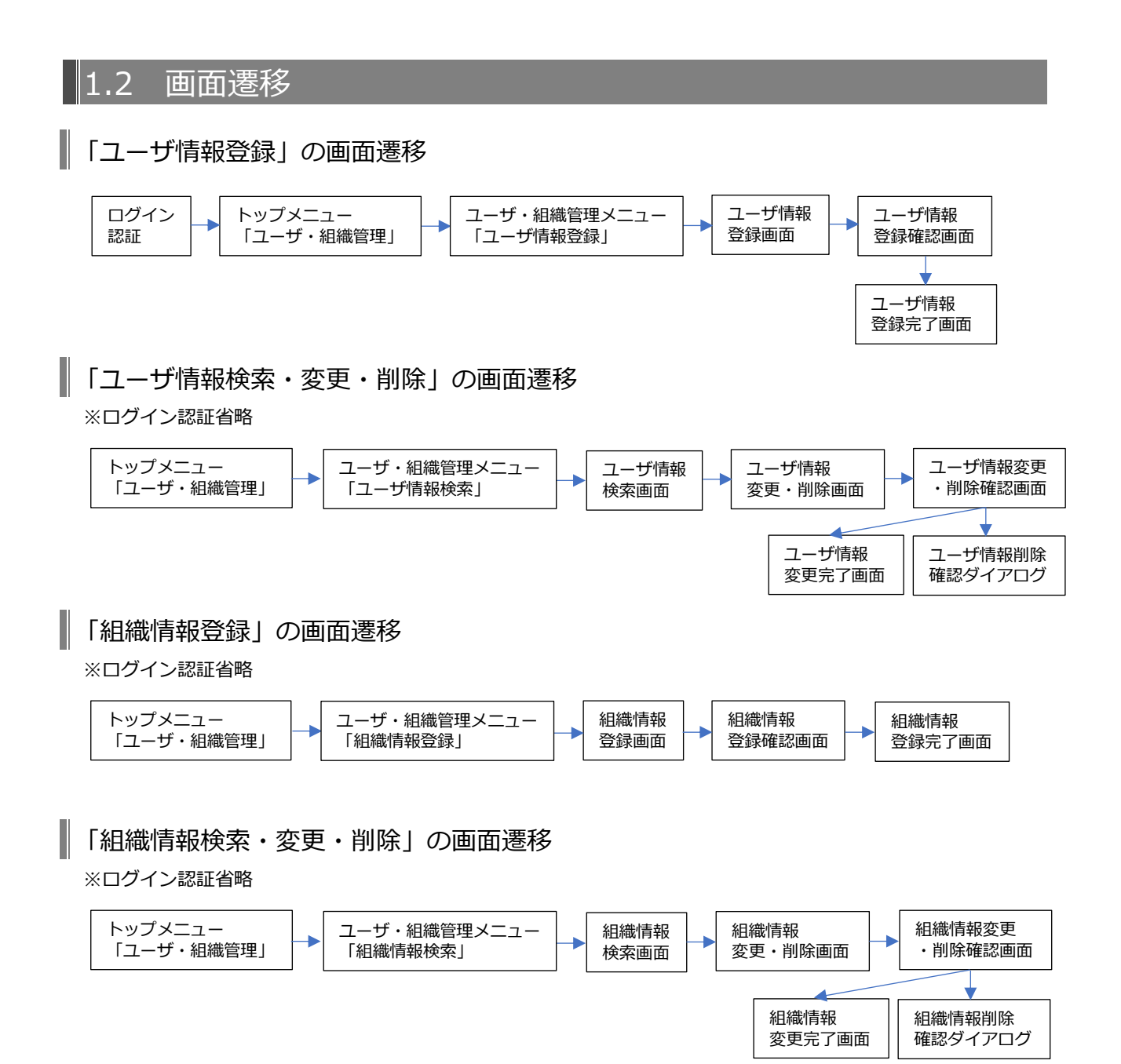

#### 「アクセス制限設定」の画面遷移

※ログイン認証省略

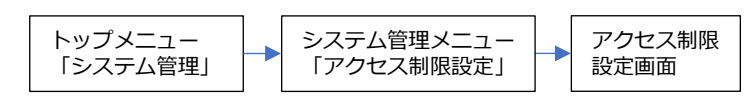

#### 「パスワード初期化」の画面遷移

※ログイン認証省略

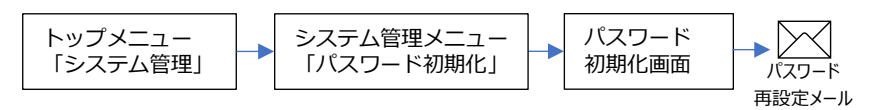

#### 「アカウントロック解除」の画面遷移

※ログイン認証省略

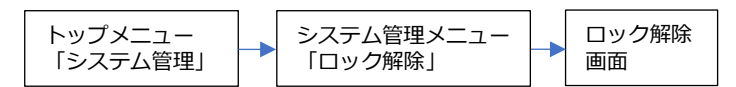

「アカウント休止解除」の画面遷移

※ログイン認証省略

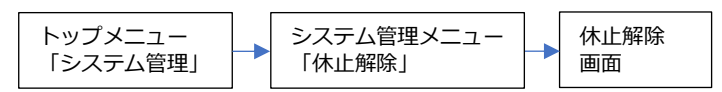

# 第2章

## 操作手順

本章では、各機能の操作手順を説明します。

#### 【操作にあたってのお願い】

- ・ブラウザの戻るボタン、進むボタンは利用しないで下さい。
- ・同様にショートカットキーの「Alt+ ← / →」も利用しないで下さい。

#### 2.1 ログインするには

#### 2.1.1 ログイン画面を表示する

ブラウザより以下の URL にアクセスしてログイン画面を表示します。

WE-Portal システム URL

https://www.whec.co.jp/weportal/GM00101

ログイン画面

| WE-Portal                                                                |                                                                                                    |
|--------------------------------------------------------------------------|----------------------------------------------------------------------------------------------------|
|                                                                          | ログイン                                                                                                    |
| ログイン<br>① ID<br>② パスワード<br>③ ログイン<br>ログイン                                | お知らせ     ST国境への最新バージョンリリース作家のため、下記時間キサービスを     ご別用いただくことができません。     11:00 ~ 12:00     摩害チケット発行時の注意     障害チケット発行時の注意を確認の上、 |
| <ul> <li>④ ID を忘れた方</li> <li>⑤ パスワードを忘れた方</li> <li>パスワードを忘れた方</li> </ul> | 障害制がチーム                                                                                                    |
|                                                                          | 株式会社西日本住宅評価センター                                                                                                    |

- 「ID」を入力します。
- 「パスワード」を入力します。
- ③ 「ログイン」ボタンをクリックします。
   ※ID やパスワードを間違えた場合、エラーメッセージが表示されます。
   ※初回ログイン時は、「利用規約同意画面」が表示されます。(次頁参照)
- ④ ID を忘れた場合は「ID を忘れた方」ボタンをクリックして、「ユーザ ID 照会案内画面」に 移動します。
- ⑤ パスワードを忘れた場合は「パスワードを忘れた方」ボタンをクリックして、「パスワード 再設定画面」に移動します。
- ※④~⑤の操作については、「WE-Portal システム 操作マニュアル(一般機能編)」を 参照してください。

### 利用規約同意画面

初回ログイン時は、以下の画面が表示されます。

| WE-Portal                                                                                                    |  |
|----------------------------------------------------------------------------------------------------|--|
| 利用規約同意画面                                                                                                    |  |
| <ol> <li>利用規約</li> <li>「WE-Portal」利用規約</li> <li>第1条(本規約の目的)</li> <li>この利用規約(以下、「本規約じしいます。)は、株式会社西日本住宅評価センター(以下、「当社じしいます。)がインター</li> </ol> |  |
| そうトを介して提供するサービス「WE-Portal」(以下、「ホサービス」といいます。) を利用する全ての者(以下、「利用者」といいま<br>+ 、 いつのつんしっかった・・・・・・・・・・・・・・・・・・・・・・・・・・・・・・・・・・・                  |  |
| 株式会社西日本住宅野社センター<br>Copyright(c) West Japan House Fvaluation Center Co., 114, All Rights Reserved.                                         |  |

- ① WE-Portal の利用規約を表示します。下にスクロールして利用規約を最後まで見ることに より、「利用規約に同意する」ボタンがクリック可能となります。
- ② 「利用規約に同意する」ボタンをクリックすると、「メインメニュー画面」に移動します。
- ③ 「戻る」ボタンをクリックすると、「ログイン画面」に移動します。

## 2.2 管理機能

WE-Portal のユーザおよび組織の管理を行います。

#### 2.2.1 ユーザ・組織管理メニュー

(1) ユーザ・組織管理メニューに移動する

| メインメニュ-    | -画面                                 |                                                                                      |  |
|------------|-------------------------------------|--------------------------------------------------------------------------------------|--|
| WE-Portal  |                                     |                                                                                      |  |
|            |                                     | メインメニュー                                                                              |  |
|            | 申請問述<br><del>申請 · 物件技家 - &gt;</del> | 新規申請や退加申請、交付高期等の受け取りはこちらから                                                           |  |
|            | 校 <u>古</u> 関連<br><del>検査予的</del> >  | 快盗子約はこちらから                                                                           |  |
|            | 情報参照<br><b>建</b> 树块原金 >             | 申請の進捗状況の確認はこちらから<br>WE-navl(行政情報データベース)へのアクセスほこちらから                                  |  |
|            | N24000 × 2000<br>設定変更<br>パスワード変更 >  | ※初述FWE-navijのユーザ登載が必要です<br>パスワード変更はこちらから                                             |  |
| ① ユーザ・組織管理 | 管理機能<br>ユーザ・翻載管理 >                  | WE-Portalのユーザおよび組織の管理はこちらから                                                          |  |
|            | システム管理<br>システム管理 >                  | WE-Portalのシステム管理はこちらから                                                               |  |
|            |                                     |                                                                                      |  |
|            | Copyright(c)                        | 株式会社西日本住宅評価センター<br>West Japan House Evaluation Center Co., Ltd. All Rights Reserved. |  |

#### ① 「ユーザ・組織管理」をクリックして、「ユーザ・組織管理メニュー」に移動します。

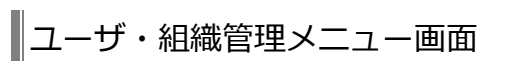

| WE-Portal |                                                                                             | ASDENTE | ()<br>7=374 | <b>ک</b> | ■ |
|-----------|---------------------------------------------------------------------------------------------|---------|-------------|----------|---|
|           | ユーザ・組織管理メニュー                                                                                |         |             |          |   |
| ユーザ情報登録   | > 利用者を新測に整練する場合はこちら                                                                         |         |             |          |   |
| ユージ情報映象   | > 利用者の情報を検索・変更・相除・一覧出力する場合はこちら                                                              |         |             |          |   |
| 和政治保留主动   | > 利用者の組織の情報を新規に登録する場合はこちら                                                                   |         |             |          |   |
| 組織情報於由    | > 利用者の組織の情報を検索・変更・前除・一覧出力する場合はこちら                                                           |         |             |          |   |
| ① 戻る < 📧  |                                                                                             |         |             |          |   |
|           |                                                                                             |         |             |          |   |
|           |                                                                                             |         |             |          |   |
| Copril    | 株式会社西日本住宅評価センター<br>ght(c) West Japan House Evaluation Center Co., Ltd. All Rights Reserved. |         |             |          |   |

① 「戻る」ボタンをクリックすると、「メインメニュー画面」に移動します。

#### (1) ユーザ情報登録画面に移動する

| ┃ユーザ・組織管理メニュー画面  |                                                                                      |        |                                                                    |        |
|------------------|--------------------------------------------------------------------------------------|--------|--------------------------------------------------------------------|--------|
| WE-Portal        |                                                                                      | ASOBHE | (1)<br>(1)<br>(1)<br>(1)<br>(1)<br>(1)<br>(1)<br>(1)<br>(1)<br>(1) | 1000 F |
|                  | ユーザ・組織管理メニュー                                                                         |        |                                                                    |        |
| ① ユーザ情報登録        | 利用者を新規に登録する場合はこちら                                                                    |        |                                                                    |        |
| ユーザ情報検索 >        | 利用者の情報を快雪・変更・削除・一覧出力する場合はこちら                                                         |        |                                                                    |        |
|                  | 利用者の組織の情報を新規に整修する場合はこちら                                                              |        |                                                                    |        |
| 総裁特部的会 ><br>< 変る | 利用者の組織の情報を検索・変更・利用・一覧出力する場合はこちら                                                      |        |                                                                    |        |
|                  |                                                                                      |        |                                                                    |        |
| Crepright(c)     | 株式会社長日本住宅評価センター<br>West Japan House Evaluation Center Co., Ltd. All Rights Reserved. |        |                                                                    |        |

① 「ユーザ情報登録」ボタンをクリックして、「ユーザ情報登録画面」に移動します。

(2) ユーザ情報を登録する

新規にユーザ情報を登録します。

| ユーザ情報<br>WF-Portal | 登録画面                                          |                                                                                                    |                      | <b>P</b>     | <b>(</b>        |        | 6  |
|--------------------|-----------------------------------------------|----------------------------------------------------------------------------------------------------|----------------------|--------------|-----------------|--------|----|
| WE Fortal          |                                               | ユーザ情報登録画面                                                                                                    |                      | 評価Q&A *      | ₹_17 <i>N</i> ≯ | (>メニュー | -7 |
|                    |                                               | 相连1                                                                                                    |                      |              |                 |        |    |
|                    | 組織 ※最大5階層まで 🛛 🔊 📾                             |                                                                                                    | ① 組織                 |              |                 |        |    |
|                    |                                               | 組織4         ~           組織5         ~                                                                         |                      |              |                 |        |    |
|                    | 管理権限 必须                                       | -@1-\U007                                                                                                    | 2 管理                 | 権限           |                 |        |    |
|                    | 고-ザID 08                                      | ユーザDには、以下の美大文字、高小文字、数字、および起号使用し<br>【文字の種類とユーザDとして使用できる文字】<br>・美大文字 A ~ Z<br>・美小文字 a ~ z<br>・数子 0 ~ 9<br>・記号 0 | .10文字以下で入力して<br>③ ユー | vザ ID        |                 |        |    |
|                    | 氏名 必须                                         |                                                                                                    | ④ 氏名                 |              |                 |        |    |
|                    | 氏名(かな) が痛                                     |                                                                                                    | ⑤ 氏名                 | (かな)         |                 |        |    |
|                    | メールアドレス <b>あ</b> 原<br>メールアドレス(確認用) <b>か</b> 済 |                                                                                                    | <u>6</u> ×-          | ルアド          | レス              |        |    |
|                    | 推升                                            |                                                                                                    | ⑦備考                  | <del>;</del> |                 |        |    |
|                    | < 🕫                                           |                                                                                                    | 8 2                  | ₩ >          |                 |        |    |
|                    |                                               | 株式会社西日本住宅評価センター                                                                                               | 0 7                  | <u>エッ</u> 不  |                 |        |    |

① ユーザが所属する組織を、最大5階層まで選択します。

※組織1には、ログインしたユーザが所属する組織1の情報を表示します(変更不可)。 ② 以下のいずれかを選択します。

## ※「マスタ管理者」は、「お客様マスタ管理者」でログインした場合のみ選択可能です。●マスタ管理者

全ての組織及びユーザ情報について、登録・変更・削除が可能

●ローカル管理者
 自身が属する階層以下の組織及びユーザ情報について、登録・変更・削除が可能
 ※ただし、「マスタ管理者」の登録・変更・削除は不可
 ●一般ユーザ

組織及びユーザ情報の登録・変更・削除は不可(自身のパスワード変更は可能)

ユーザ ID を入力します。

ユーザ ID には、以下の英大文字、英小文字、数字、および記号使用し、10 文字以下で 入力してください。 ・英大文字: A~Z

- ・英小文字:a~z
- ・数字:0~9
- ・記号:@\_-
- ④ 氏名を入力します。
- ⑤ 氏名の読みを全角ひらがなで入力します。
- ⑥ メールアドレスを2回入力します。
- ⑦ 備考を入力します。
- ⑧ 「登録」ボタンをクリックすると、「ユーザ情報登録確認画面」へ移動します。
- ⑨ 「戻る」ボタンをクリックすると、「ユーザ・組織管理メニュー」へ移動します。
- (3) ユーザ情報登録内容を確認する

#### ユーザ情報登録確認画面

| WE-Portal |                |                                                                          | <b>P</b> 在Q&A | עדב=ד | <b>ふ</b><br>メインメニュー | <b>日</b><br>ログアウト |
|-----------|----------------|--------------------------------------------------------------------------|---------------|-------|---------------------|-------------------|
|           |                | ユーザ情報登録確認画面                                                              |               |       |                     |                   |
|           | ① ユーザ情報        |                                                                          |               |       |                     |                   |
|           | 以下のユーザ情報を登録します |                                                                          |               |       |                     |                   |
|           | 組織             | 組織1 組織2 大阪支店 営業部 営業一課                                                    |               |       |                     |                   |
|           | 管理権限           | 一般ユーザ                                                                    |               |       |                     |                   |
|           | ユーザID          | tester1234                                                               |               |       |                     |                   |
|           | 氏名             | 沖 太郎                                                                     |               |       |                     |                   |
|           | 氏名(かな)         | おき たろう                                                                   |               |       |                     |                   |
|           | メールアドレス        | tester1234@example.com                                                   |               |       |                     |                   |
|           | 備考             | 備考をここに表示                                                                 |               |       |                     |                   |
|           | < 戻る           |                                                                          | 登録 >          |       |                     |                   |
|           | ③ 戻る           | 株式会社西日本住宅評価センター                                                          | 2 登録          |       |                     |                   |
|           | Copyri         | ght(c) West Japan House Evaluation Center Co., Ltd. All Rights Reserved. |               |       |                     |                   |

- ① ユーザ情報登録画面で入力した内容を表示します。
- ② 「登録」ボタンをクリックすると、ユーザ情報を登録します。登録完了後、ユーザ登録完 了メールが自動送信され、「ユーザ情報登録完了画面」へ移動します。
- ③ 「戻る」ボタンをクリックすると、「ユーザ情報登録画面」へ移動します。

#### (4) 登録完了

### ユーザ情報登録完了画面

| WE-Portal             |                                                                            | 译面Q&A                  | (1)<br>7=17N | <b>ふ</b><br>メインメニュー | ■ |
|-----------------------|----------------------------------------------------------------------------|------------------------|--------------|---------------------|---|
|                       | ユーザ情報登録完了画面                                                                |                        |              |                     |   |
| 以下のユーザ情報の登録が完了しました    |                                                                            |                        |              |                     |   |
|                       | * 大部(55 たろう) ① 氏名                                                          |                        |              |                     |   |
| < <u> 東</u> る<br>③ 戻る | ② 続                                                                        | <sup>けて登録</sup><br>けて登 | 。<br>録       |                     |   |
|                       | 株式会社西日本住宅評価センター                                                            |                        |              |                     |   |
| Сору                  | right(c) West Japan House Evaluation Center Co., Ltd. All Rights Reserved. |                        |              |                     |   |

- ① 登録したユーザの氏名および氏名(かな)を表示します。
- ② 「続けて登録」ボタンをクリックすると、「ユーザ情報登録画面」へ移動します。
- ③ 「戻る」ボタンをクリックすると、「ユーザ・組織管理メニュー」へ移動します。

#### 2.2.3 利用者の情報を検索・変更・削除・一覧出力するには

#### (1) ユーザ情報検索画面に移動する

| ┃ユーザ・組織管  | 「理メニュー画面     |                                                                                        |          |    |
|-----------|--------------|----------------------------------------------------------------------------------------|----------|----|
| WE-Portal |              |                                                                                        | EFEOSA V | 21 |
|           |              | ユーザ・組織管理メニュー                                                                           |          |    |
|           | ユーザ情報登録 >    | 利用者を新規に意辞する場合はこちら                                                                      |          |    |
| ① ユーザ情報検索 | ユーザ情報検索 >    | 利用者の情報を検索・変更・相称・一覧出力する場合はこちら                                                           |          |    |
|           | 889628 >     | 利用者の組織の情報を新規に登録する場合はこちら                                                                |          |    |
|           | 11891103# >  | 利用者の組織の情報を検索・変更・刻除・一覧出力する場合はこちら                                                        |          |    |
|           | < 20         |                                                                                        |          |    |
|           |              |                                                                                        |          |    |
|           |              |                                                                                        |          |    |
|           | Coovright(c) | 株式会社西日本住宅評師センター<br>I West Japan House Evaluation Center Co., Ltd. All Pights Reserved. |          |    |

① 「ユーザ情報検索」ボタンをクリックして、「ユーザ情報検索画面」に移動します。

#### (2) ユーザ情報を検索する

#### ユーザ情報検索画面

|                                                                                                    | <complex-block>A CONTRACT A CONTRACT A CONTRA</complex-block> |            |                    |             |                                                                                                    |  |       |
|----------------------------------------------------------------------------------------------------|----------------------------------------------------------------------------------------------------|------------|--------------------|-------------|----------------------------------------------------------------------------------------------------|--|-------|
|                                                                                                    |                                                                                                    |            |                    |             |                                                                                                    |  |       |
| 文式条件       ① 検索系         東田       東田         東田       東田         東田       東田         東田       東田         東田       東田         大人マアレス       王         支武市       王         小フアレス       王         東田       ③ 検索部         「三       丁(1)         「二       丁(1)         「二       丁(1) <th>① 検索条</th> <th>件</th> <th></th> <th></th> <th></th> <th></th> <th></th> | ① 検索条                                                                                                    | 件          |                    |             |                                                                                                    |  |       |
|                                                                                                    |                                                                                                    | 祖操 1       |                    |             |                                                                                                    |  |       |
|                                                                                                    |                                                                                                    | 相照2        |                    | •           |                                                                                                    |  |       |
| 和目和目                                                                                                    |                                                                                                    | 組織4        |                    | ¥           |                                                                                                    |  |       |
|                                                                                                    |                                                                                                    | 組織 5       |                    | *           |                                                                                                    |  |       |
|                                                                                                    |                                                                                                    | 選択中の下位階層   | を含む                |             |                                                                                                    |  |       |
| 管理権限                                                                                                    |                                                                                                    | 一般ユーザ      |                    | *           |                                                                                                    |  |       |
| ユーザID                                                                                                    |                                                                                                    |            |                    | ● 含む ○ 一致する |                                                                                                    |  |       |
| 氏名                                                                                                    |                                                                                                    |            |                    | ● 含む ○ 一致する |                                                                                                    |  |       |
| 氏名(かな)                                                                                                    |                                                                                                    |            |                    | ● 含む ○ 一致する |                                                                                                    |  |       |
| メールアドレ                                                                                                    | z                                                                                                    |            |                    | ● 含む ○一取する  |                                                                                                    |  |       |
| 変更予約                                                                                                    |                                                                                                    |            |                    |             |                                                                                                    |  |       |
|                                                                                                    |                                                                                                    |            |                    | 拾声          |                                                                                                    |  |       |
|                                                                                                    |                                                                                                    |            |                    | 快杀          |                                                                                                    |  |       |
| ユーザ情報                                                                                                    | 3 検索結                                                                                                    | 课          |                    |             |                                                                                                    |  |       |
| 12.10                                                                                                    | ューザロ                                                                                                    | 氏名         | メールアドレス            |             | < 1 2 3 >                                                                                                    |  |       |
| 组版1                                                                                                    |                                                                                                    |            |                    | ④ 変更        |                                                                                                    |  |       |
| 組織2<br>組織3<br>組織4                                                                                                    | testuser01                                                                                                    | 沖 太郎       | test01@example.com | <b>於</b> 更  |                                                                                                    |  |       |
| 組織1                                                                                                    |                                                                                                    | No. Made   |                    |             |                                                                                                    |  |       |
| 温璇2                                                                                                    | testuser02                                                                                                    | 沖 次節       | test02@example.com | 変更          |                                                                                                    |  |       |
| 組織1<br>組織2<br>組織3                                                                                                    | testuser03                                                                                                    | 沖三郎        | test03@example.com | żΞ.         |                                                                                                    |  |       |
|                                                                                                    |                                                                                                    |            |                    | CSV出力       | 削肽                                                                                                    |  |       |
|                                                                                                    |                                                                                                    |            | 5 (5)              | V 出力 ⑥      | 削除                                                                                                    |  |       |
| < ,                                                                                                    | ~ 0                                                                                                    |            |                    |             | ● 金む - みおち         ● 金む - みおち         ● 金む - みおち |  |       |
| 7                                                                                                    | 戻る                                                                                                    | 16.43 A 11 | 第日大行学研究中心之一        |             |                                                                                                    |  | <br>J |
|                                                                                                    |                                                                                                    |            | 四日今注6計212/2-       |             |                                                                                                    |  |       |

① 「検索条件」に検索したい以下の情報を入力します。

組織:ユーザが所属する組織を、最大5階層まで選択

※組織1には、ログインしたユーザが所属する組織1の情報を表示(選択不可) 「選択中の下位組織を含む」をチェックすると、選択組織配下のユーザを含めて 検索します。

管理権限:「全て」「一般ユーザ」「ローカル管理者」「マスタ管理者」のいずれかを選択 ※「マスタ管理者」は、「お客様マスタ管理者」でログインした場合のみ選択 可能です。

ユーザ ID:「含む(部分一致)」と「一致する(完全一致)」のいずれかを選択 氏名:「含む(部分一致)」と「一致する(完全一致)」のいずれかを選択 氏名(かな):「含む(部分一致)」と「一致する(完全一致)」のいずれかを選択 メールアドレス:「含む(部分一致)」と「一致する(完全一致)」のいずれかを選択 変更予約:「あり」「なし」をチェック

- ② 「検索」ボタンをクリックして、ユーザ情報を検索します。
- ③ 「検索結果」に該当するユーザ情報が一覧表示されます。
   検索結果は1ページ10件まで表示されます。ページを移動する場合は「<」または「>」もしくはページ番号のリンクをクリックします。
- ④ 「変更」ボタンをクリックすると、「ユーザ情報変更・削除画面」へ移動します。
- ⑤ 「CSV 出力」ボタンをクリックすると、③検索結果一覧に表示されているユーザ情報を CSV 形式で出力します。(CSV 出力内容は次頁参照)
- ⑥ 「削除」ボタンをクリックすると、③検索結果一覧の削除チェックボックスにチェックが 付いているユーザ情報を削除します。※「ユーザ情報削除確認ダイアログ」が表示されま す。(下記参照)
- ⑦ 「戻る」ボタンをクリックすると、「ユーザ・組織管理メニュー」へ移動します。
- ユーザ情報削除確認ダイアログ

|                          | ン 見<br>ユーザD | 氏名   | メールアドレス            | 管理権限  |
|--------------------------|-------------|------|--------------------|-------|
| 組織1<br>組織2<br>組織3<br>組織5 | testuser01  | 沖 太郎 | test01@example.com | 一般ユーザ |
| 組織1<br>組織2<br>組織3        | testuser02  | 沖 次郎 | test02@example.com | 一般ユーザ |

- ① 削除対象のユーザー覧を表示します。
- ② 「削除」ボタンをクリックすると、ユーザ情報を削除します。
- ③ 「戻る」ボタンをクリックすると、本ダイアログが閉じます。

## CSV 出力内容(ユーザ情報)

| No | 出力項目名     | 出力内容                      |
|----|-----------|---------------------------|
| 1  | ユーザ I D   | ユーザID                     |
| 2  | メールアドレス   | メールアドレス                   |
| 3  | ユーザ名(漢字)  | コーザ名(漢字)                  |
| 4  | ユーザ名(かな)  | ユーザ名(かな)                  |
| 5  | 備考メッセージ   | 備考メッセージ(改行コードは全角スペースに変換して |
|    |           | 表示する)                     |
| 6  | 管理権限種別    | 0:一般 1:ローカル管理者 9:マスタ管理者   |
| 7  | 組織 1      | 所属組織名(1 階層目)              |
| 8  | 組織 2      | 所属組織名(2 階層目)              |
| 9  | 組織 3      | 所属組織名(3 階層目)              |
| 10 | 組織 4      | 所属組織名(4 階層目)              |
| 11 | 組織 5      | 所属組織名(5 階層目)              |
| 12 | 予約内容      | No.13「予約適用日」に、            |
|    |           | ・日付ありの場合、1:削除 なし:異動       |
|    |           | ・日付なしの場合、ブランク             |
| 13 | 予約適用日     | 異動日または削除日(形式:YYYY/MM/DD)  |
| 14 | 予約異動後組織1  | 異動予定の組織名(1 階層目)           |
| 15 | 予約異動後組織 2 | 異動予定の組織名(2 階層目)           |
| 16 | 予約異動後組織 3 | 異動予定の組織名(3 階層目)           |
| 17 | 予約異動後組織 4 | 異動予定の組織名(4 階層目)           |
| 18 | 予約異動後組織 5 | 異動予定の組織名(5 階層目)           |

(3) ユーザ情報を変更・削除する

変更予約の有無により、表示される画面が異なります。

#### ユーザ情報変更・削除画面(変更予約がない場合)

「ユーザ情報検索画面」で変更予約がないユーザが選択された場合、以下の画面が表示されます。

|   |                                | ユーザ情報変更・削                                                                                                    | 除画面                      |              |                              |
|---|--------------------------------|----------------------------------------------------------------------------------------------------|--------------------------|--------------|------------------------------|
|   | ユーザ情報                          |                                                                                                    |                          |              |                              |
|   | 10.M                           | ユーザID                                                                                                    | 氏名                       | 管理権限         |                              |
|   | 組織1                            | testuser01                                                                                                    | 沖 太郎                     | マスタ管理者       |                              |
|   | 変更情報入力<br>変更極別を選択し、変更内容を入力してくだ | isu                                                                                                    |                          |              |                              |
| [ | ● 変更                           |                                                                                                    |                          |              | ① 変更種別: 変                    |
|   | 管理権限                           | マスタ管理者                                                                                                    | v                        |              |                              |
|   | ⊐-∜ID 2/8                      | testuser01           ユーザDには、以下の英大文学、英小文学           【文字の櫃墩とユーザDとして使用でき、<br>・東大文学、A~Z           ・東大文学、A~Z           ・成小文学、A~Z           ・成文 0~9           ・記号 0~9 | .数字、および記号使用し、10文<br>5文字】 | 字以下で入力してください |                              |
|   | 氏名 剑派                          | 沖 太郎                                                                                                    |                          |              |                              |
|   | 氏名(かな) が派                      | おき たろう                                                                                                    |                          |              |                              |
|   | メールアドレス あぼ                     | test01@example.com                                                                                                    |                          |              |                              |
|   | メールアドレス(確認用) 必須                | test01@example.com                                                                                                    |                          |              |                              |
|   | 備考                             |                                                                                                    |                          |              |                              |
| í | ○異動                            |                                                                                                    |                          |              | <ol> <li>⑦ 恋雨種別・男</li> </ol> |
|   | 異動先                            | 减減1<br>延減2<br>延減3<br>延減4<br>減5                                                                                                    |                          |              |                              |
|   | 興動日                            | <ul> <li>即時更新</li> <li>予約登録</li> <li>yyyy/mm/dd</li> </ul>                                                                                                    |                          |              |                              |
|   | 一刹除                            |                                                                                                    |                          |              | ③ 変更種別:削                     |
|   | 削除日                            | ● 即時更新 予約登録<br>yyyy/mm/dd                                                                                                    | B                        |              |                              |
|   | < 戻る                           |                                                                                                    |                          | 更新 >         |                              |

- ① 変更種別の「変更」を選択し、変更情報を入力します。
- ② 変更種別の「異動」を選択し、以下を入力します。
   異動先:異動先の組織を選択します。※現在所属している組織は選択できません。
   異動日:
  - ・即時異動する場合は、「即時更新」を選択します。
  - ・異動日を指定する場合は、「予約登録」を選択して、異動日を指定します。 ※異動日は、現在より未来の日付を指定して下さい。
- ③ 変更種別の「削除」を選択し、以下を入力します。削除日:
  - ・即時削除する場合は、「即時更新」を選択します。
  - ・削除日を指定する場合は、「予約登録」を選択して、削除日を指定します。 ※削除日は、現在より未来の日付を指定して下さい。
- ④ ①~③いずれかを入力し、「更新」ボタンをクリックすると、「ユーザ情報変更・削除確認 画面」へ移動します。
- ⑤ 「戻る」ボタンをクリックすると、「ユーザ情報検索画面」へ移動します。

ユーザ情報変更・削除画面(異動予約ありの場合)

「ユーザ情報検索画面」で異動予約ありのユーザが選択された場合、以下の画面が表示されます。

| WE-Portal |                                              |                        |                                                   |                                   | Pagea Repairs | <b>נו</b><br>דבבד <i>א</i> | <b>ふ</b><br>メインメニュー | ₽ |
|-----------|----------------------------------------------|------------------------|---------------------------------------------------|-----------------------------------|---------------|----------------------------|---------------------|---|
|           |                                              | -د                     | -ザ情報変更・削隊                                         | 余画面                               |               |                            |                     |   |
|           | ユーザ情報                                        | 40.00                  | <b>7</b> – 470                                    | 5.4                               | 体测试网          |                            |                     |   |
|           | 組織1                                          |                        | testuser01                                        | 共名<br>沖 太郎                        | 管理相限          |                            |                     |   |
|           | <b>変更情報入力</b><br>このユーザは変更の予約<br>変更、異動、削除を行う場 | 済みです<br>合は予約を取り消してください | ①予約情                                              | <mark>報</mark>                    |               |                            |                     |   |
|           | <b>職別</b><br>更助                              | 適用開始日<br>2024/04/01    | 祖職                                                | 11 <b>10元</b><br>1 組織2            | 取消            |                            |                     |   |
|           |                                              |                        |                                                   |                                   |               | 肖                          |                     |   |
|           |                                              | Copyright(c) West Ja   | 株式会社西日本住宅評価セング<br>pan House Evaluation Center Co. | k—<br>, Ltd. All Rights Reserved. |               |                            |                     |   |

- ① 異動予約の情報(適用開始日、異動先)が表示されます。
- 「取消」ボタンをクリックすると、異動予約情報を取り消し、「ユーザ情報変更完了画面」 へ移動します。
- ③ 「戻る」ボタンをクリックすると、「ユーザ情報検索画面」へ移動します。

ユーザ情報変更・削除画面(削除予約ありの場合)

「ユーザ情報検索画面」で削除予約ありのユーザが選択された場合、以下の画面が表示されます。

| WE-Portal |                                               |                         |                              |                           | PAD<br>評価Q&A |   | - ログアウト |
|-----------|-----------------------------------------------|-------------------------|------------------------------|---------------------------|--------------|---|---------|
|           |                                               |                         | ザ情報変更・削除                     | 画面                        |              |   |         |
|           | ユーザ情報                                         |                         |                              |                           |              | _ |         |
|           | 12.10                                         |                         | ユーザID                        | 氏名                        | 管理権限         |   |         |
|           | 組織1                                           |                         | testuser01                   | 沖 太郎                      | マスタ管理者       |   |         |
|           | 変更情報入力<br>このユーザは変更の予約済みです<br>変更、異動、削除を行う場合は予約 | -<br>1を取り消してください        | 予約情報                         | ]                         |              |   |         |
|           | 種語                                            | 適用開始日                   | 取浦                           |                           |              |   |         |
|           | 利除                                            | 2024/04/01              | 取消                           |                           |              |   |         |
|           | < 戻る                                          |                         | ②取消                          |                           |              |   |         |
|           | ③ 戻る                                          |                         |                              |                           |              |   |         |
|           |                                               | 8                       | 未式会社西日本住宅評価センタ               |                           |              |   |         |
|           |                                               | Copyright(c) West Japan | House Evaluation Center Co., | Ltd. All Rights Reserved. |              |   |         |

- ① 削除予約の情報(適用開始日)が表示されます。
- ② 「取消」ボタンをクリックすると、削除予約情報を取り消し、「ユーザ情報変更完了画面」へ移動します。
- ③ 「戻る」ボタンをクリックすると、「ユーザ情報検索画面」へ移動します。

(4) ユーザ情報変更・削除内容を確認する 変更種別の選択により、表示される画面が異なります。

| <b> </b> ユ- | -ザ情報変感   | 更・削除                         | 確認画面              | (変更種別)                          | で「変更」                         | 」が選択さ    | れた場合)                               |
|-------------|----------|------------------------------|-------------------|---------------------------------|-------------------------------|----------|-------------------------------------|
| W           | E-Portal |                              |                   |                                 |                               | PER CARA |                                     |
|             |          |                              | - <b>-</b>        | ザ情報変更・削除                        | 確認画面                          |          |                                     |
|             |          | 以下のユーザ情報を変更<br>ユ <b>ーザ情報</b> | LIT               |                                 |                               |          |                                     |
|             |          | -                            |                   | ⊐−#ID                           | 氏名                            | 管理権限     |                                     |
|             | r        | 相識1                          |                   | testuser01                      | 沖 太郎                          | マスタ管理者   |                                     |
|             |          | 変更情報確認<br><sup>管理権限</sup>    | -般ユ-1             | f                               |                               |          | <ol> <li>① 変更情報<br/>(変更)</li> </ol> |
|             |          | ユーザID                        | tester123         | 4                               |                               |          |                                     |
|             |          | 氏名                           | 沖 太郎              |                                 |                               |          | _                                   |
|             |          | 氏名(かな)                       | おき たろ             | 53                              |                               |          |                                     |
|             |          | メールアドレス                      | tester123         | 4@example.com                   |                               |          |                                     |
|             |          | <b>#</b> *                   | 備考をここ             | に表示                             |                               |          |                                     |
|             |          | < 戻る                         |                   |                                 |                               | 更新       | 1                                   |
|             |          | ③ 戻る                         |                   |                                 |                               | 2 更新     |                                     |
|             |          | 0                            |                   | 株式会社西日本住宅評価セン                   |                               | 0 14     |                                     |
|             |          |                              | Copyright(c) West | Japan House Evaluation Center C | o., Ltd. All Rights Reserved. |          |                                     |

ユーザ情報変更・削除確認画面(変更種別で「異動」が選択された場合)

| WE-Portal |                                |                     |                |                           | PT面Q&A | ()<br>V=174 ×172 | ★=== □グアウト |
|-----------|--------------------------------|---------------------|----------------|---------------------------|--------|------------------|------------|
|           |                                | ユーザ                 | 情報変更・削除硝       | 認画面                       |        |                  |            |
|           | 以下のユーザ情報を変更します<br><b>ユーザ情報</b> |                     |                |                           |        |                  |            |
|           | EA                             |                     | ユーザロ           | 氏名                        | 管理権限   |                  |            |
|           | 祖第1<br>本面積起政切                  |                     | testuser01     | 沖 太郎                      | マスタ管理者 |                  |            |
|           | 具動先                            | 組織1 組織2             | 大阪支店 営業部 営業一   | 29.                       |        | ① 変<br>(異重       | 更情報<br>加)  |
|           | 興動日                            | 2024年04月01          | 日(予約)          |                           |        |                  |            |
|           | < 戻る                           |                     |                | Į.                        | 更新 >   |                  |            |
|           | ③ 戻る                           | ,                   | k式会社西日本住宅評価センタ | _                         | ② 更新   |                  |            |
|           |                                | right(c) West Japar |                | Ltd. All Rights Reserved. |        |                  |            |

□ ユーザ情報変更・削除確認画面(変更種別で「削除」が選択された場合) ■ ■ ● ● ● ● ● ● ●

| WEFFOILd |                                |                  |                                 |                           | 評価Q&A    | マニュアル | メインメニュー    | ログアウト |
|----------|--------------------------------|------------------|---------------------------------|---------------------------|----------|-------|------------|-------|
|          |                                | ユーザ              | 情報変更・削除確                        | 認画面                       |          |       |            |       |
|          | 以下のユーザ情報を変更します<br><b>ユーザ情報</b> |                  |                                 |                           |          |       |            |       |
|          | 組織                             |                  | ユーザロ                            | 氏名                        | 管理権限     |       |            |       |
|          | 組織1                            |                  | testuser01                      | 沖 太郎                      | マスタ管理者   |       |            |       |
|          | 変更情報確認                         | 2024年04月0        | 1日 (予約)                         |                           |          | 1     | 変更情<br>削除) | 報     |
|          | < xa<br>3 戻る                   |                  |                                 | [                         | ■ > ② 更新 | ]     |            |       |
|          |                                |                  | 株式会社西日本住宅評価センタ                  |                           |          |       |            |       |
|          | Copyrig                        | ght(c) West Japa | in House Evaluation Center Co., | Ltd. All Rights Reserved. |          |       |            |       |

- ① 変更情報(変更、異動、削除)が表示されます。
- ② 「更新」ボタンをクリックすると、表示内容でユーザ情報を更新します。
- ③ 「戻る」ボタンをクリックすると、「ユーザ情報変更・削除画面」に移動します。

## ■ユーザ情報変更完了画面

| WE-Portal          |                                                                                                  | PHEQ8A マニュアル メインメニュー ログアウト |
|--------------------|--------------------------------------------------------------------------------------------------|----------------------------|
|                    | ユーザ情報変更完了画面                                                                                      |                            |
| 以下のユーザ情報の変更        | が完了しました                                                                                          |                            |
|                    | <ul> <li><sup>沖</sup> 太師(88 たろう)</li> <li>① ユーザ情報</li> </ul>                                     |                            |
| < <u></u> 、 (2) 戻る |                                                                                                  |                            |
|                    | 株式会社西日本住宅評価センター<br>ConvertedTric) West Janas House Evaluation Center Co. 11d All Stehts Reserved |                            |

- ① ユーザ情報が変更されたユーザの氏名、氏名(かな)を表示します。
- ② 「戻る」ボタンをクリックすると、「ユーザ情報検索画面」へ移動します。

#### 2.2.4 利用者の組織の情報を新規に登録するには

#### (1) 組織情報登録画面に移動する

| ┃ユーザ・組織管  | 管理メニュー画面         | i                                                                                      |          |  |
|-----------|------------------|----------------------------------------------------------------------------------------|----------|--|
| WE-Portal |                  |                                                                                        | EFEQSA V |  |
|           |                  | ユーザ・組織管理メニュー                                                                           |          |  |
|           | ユ <b>ザ油和主印</b> > | 利用者を新規に登録する場合はこちら                                                                      |          |  |
|           | ユーザ情報検索 >        | 利用者の情報を映測・変更・胡除・一覧出力する場合はこちら                                                           |          |  |
| ① 組織情報登録  | 机酸钾脱生物 >         | 利用者の組織の情報を新規に登録する場合はこちら                                                                |          |  |
|           | NR情報快索 >         | 利用者の組織の情報を検索・変更・刻除・一覧出力する場合はこちら                                                        |          |  |
|           | < 26             |                                                                                        |          |  |
|           |                  |                                                                                        |          |  |
|           |                  |                                                                                        |          |  |
|           | Copyrightfel     | 株式会社西日本住宅評価センター<br>) West Japan House Evaluation Center Co., Ltd. All Rights Reserved. |          |  |

① 「組織情報登録」ボタンをクリックして、「組織情報登録画面」に移動します。

#### (2) 組織情報を登録する

新規に組織情報を登録します。

| 組織情報登録    | 画面       |                                                                    |                  |  |
|-----------|----------|--------------------------------------------------------------------|------------------|--|
| WE-Portal |          |                                                                    | <b>呼通</b> 040 マー |  |
|           |          | 組織情報登録画面                                                           |                  |  |
|           | 和政       | - 編載1<br>- 編載2<br>- 編載3<br>- 編載4<br>                               | ① 組織             |  |
|           | 組織名 必须   |                                                                    | ②組織名             |  |
|           | 組織名(かな)  |                                                                    | ③ 組織名(かな)        |  |
|           | 区分       | 代理申請事務所                                                            | ④ 区分             |  |
|           | 郵便番号     |                                                                    | ⑤ 郵便番号           |  |
|           | 住所       |                                                                    | ⑥ 住所             |  |
|           | 電話番号     |                                                                    | ⑦ 電話番号           |  |
|           | FAX番号    |                                                                    | ⑧ FAX 番号         |  |
|           | < 戻る     |                                                                    | ±# >             |  |
|           | ⑩ 戻る     | 株式会社西日本住宅評価センター                                                    | <u>9 登録</u>      |  |
|           | Copyrigh | t(c) West Japan House Evaluation Center Co., Ltd. All Rights Reser | ved.             |  |

① 登録先の組織を、最大4階層まで選択します。

※組織1には、ログインしたユーザが所属する組織1の情報を表示します(変更不可)。

- ② 組織名を入力します。
- ③ 組織名の読みを全角ひらがなで入力します。
- ④ 組織名の略称を入力します。※組織1が未選択の場合のみ入力可能です。
- ⑤ 該当する区分をチェックします。
   ・代理申請事務所:登録する組織が代理申請事務所の場合チェックします。
- ⑥ 郵便番号を入力します。
- ⑦ 住所を入力します。
- ⑧ 電話番号を入力します。
- ⑨ FAX 番号を入力します。
- ⑩ 「登録」ボタンをクリックすると、「組織情報登録確認画面」へ移動します。
- ⑪ 「戻る」ボタンをクリックすると、「ユーザ・組織管理メニュー」へ移動します。

#### (3) 組織情報登録内容を確認する

### 組織情報登録確認画面

| WE-Portal |         |                                                                                | Republication of the second second se |     |
|-----------|---------|--------------------------------------------------------------------------------|----------------------------------------------------------------------------------------------------|-----|
|           | ① 組織情報  | 組織情報登録確認画面                                                                     |                                                                                                    |     |
|           | 起識      | 組織1名<br>組織2名<br>組織3名<br>組織4名                                                   |                                                                                                    |     |
|           | 組織名     | 入力された扼縦名                                                                       |                                                                                                    |     |
|           | 組織名(かな) | 入力された組織名(かな)                                                                   |                                                                                                    |     |
|           | 医分      | ☑ 代理申請事稿所                                                                      |                                                                                                    |     |
|           | 彩使香号    | 550-0014                                                                       |                                                                                                    |     |
|           | 住所      | 大阪府大阪市西区北堤江二丁目2-25                                                             |                                                                                                    |     |
|           | 電話番号    | 06-6539-5410                                                                   |                                                                                                    |     |
|           | FAX番号   | 06-6539-5417                                                                   |                                                                                                    |     |
|           | < 戻る    |                                                                                | 登録 >                                                                                                    | Ĩ . |
|           | ③ 戻る    | 株式会社西日本住宅評価センター                                                                | 2 登録                                                                                                    |     |
|           |         | Copyright(c) West Japan House Evaluation Center Co., Ltd. All Rights Reserved. |                                                                                                    |     |

- ① 組織情報登録画面で入力した内容を表示します。
- ② 「登録」ボタンをクリックすると、組織情報を登録し、「組織情報登録完了画面」へ移動します。
- ③ 「戻る」ボタンをクリックすると、「組織情報登録画面」へ移動します。

#### (4)登録完了

## 組織情報登録完了画面

| WE-Portal |                                                                                |  |  |  |  |  |  |
|-----------|--------------------------------------------------------------------------------|--|--|--|--|--|--|
|           | 組織情報登録完了画面                                                                     |  |  |  |  |  |  |
|           | 編2.6 編集3.6 編集4.6<br>登録された編集8<br>2 戻る                                           |  |  |  |  |  |  |
|           | 株式会社西日本住宅評価センター                                                                |  |  |  |  |  |  |
|           | Copyright(c) West Japan House Evaluation Center Co., Ltd. All Rights Reserved. |  |  |  |  |  |  |

- ① 登録した組織、組織名を表示します。
- ② 「戻る」ボタンをクリックすると、「組織情報登録画面」へ移動します。

#### 2.2.5 利用者の組織の情報を検索・変更・削除・一覧出力するには

#### (1) 組織情報検索画面に移動する

| ┃ユーザ・組織管  | 管理メニュー画面         | ם                                                                                                    |                  |  |
|-----------|------------------|----------------------------------------------------------------------------------------------------|------------------|--|
| WE-Portal |                  |                                                                                                    | PE06A 7=37% 4424 |  |
|           |                  | ユーザ・組織管理メニュー                                                                                                    |                  |  |
|           | ユーザ油報主用 >        | 利用者を新規に登録する場合はこちら                                                                                                |                  |  |
|           | ユーザ情報検索 >        | 利用者の情報を被索・変更・削除・一覧出力する場合はこちら                                                                                     |                  |  |
|           |                  | 利用者の組織の情報を新規に登録する場合はこちら                                                                                          |                  |  |
| ① 組織情報検索  | <b>副政策</b> 保持第 > | 利用者の組織の情報を検索・実要・制除・一覧出力する場合はこちら                                                                                  |                  |  |
|           | < 20             |                                                                                                    |                  |  |
|           |                  |                                                                                                    |                  |  |
|           |                  |                                                                                                    |                  |  |
|           | Chowish          | 単式会社西日本住宅評価センター<br>IG) West Japan House Coulution Center Co., Ltd. All Rights Besarred                           |                  |  |
|           |                  | and the second second second second second second second second second second second second second second second |                  |  |

① 「組織情報検索」ボタンをクリックして、「組織情報検索画面」に移動します。

#### (2) 組織情報を検索する

#### ▲ 組織情報検索画面

| WE-Portal |                         | -                            |                                     |                            | PfmQ&A    |   | <b>B</b><br>Ø791 |
|-----------|-------------------------|------------------------------|-------------------------------------|----------------------------|-----------|---|------------------|
|           |                         | 組織情                          | 報検索画面                               |                            |           |   |                  |
|           | ① 検索条件                  |                              |                                     |                            |           |   |                  |
|           |                         | 組織 1                         |                                     |                            |           | 1 |                  |
|           |                         | 組織 2                         |                                     | -                          |           |   |                  |
|           | 組織                      | 組織 3                         |                                     | -                          |           |   |                  |
|           |                         | 組織 4                         |                                     | ~                          |           |   |                  |
|           |                         | 組織 5<br>選択中の下位階層を1           | 80                                  | ~                          |           |   |                  |
|           | 組織名                     |                              |                                     | ● 含む ○ 一致                  | 改する       |   |                  |
|           | 組織名(かな)                 |                              |                                     | ●合む ○一種                    | 改する       |   |                  |
|           | 郵便番号                    |                              |                                     |                            |           |   |                  |
|           | 住所                      |                              |                                     | <ul> <li>会む 〇一羽</li> </ul> | 改する       |   |                  |
|           | 電話冊号                    |                              | -                                   |                            |           |   |                  |
|           | FAX番号                   | -                            | -                                   |                            |           |   |                  |
|           |                         |                              | ####17 (2)                          | 検索                         |           |   |                  |
|           | 組織情報 🔷 🏎 古外             | - <b>m</b>                   |                                     |                            |           |   |                  |
|           | 3 快采箱                   |                              |                                     |                            | < 1 2 3 > | ] |                  |
|           | 肥用名                     | 電話告号                         | FAX番号                               | ④ 変更                       | NUR       |   |                  |
|           | 組織1-名<br>組織2-名<br>組織3-名 | 06-6539-5410                 | 06-6539-5417                        | ×E                         |           |   |                  |
|           | 組織4名                    |                              |                                     |                            |           |   |                  |
|           | 組織1名<br>組織2名<br>組織3名    | 06-6539-5411                 | 06-6539-5418                        | <b>東</b> 王                 |           |   |                  |
|           | 組織4名<br>組織5名            |                              |                                     |                            |           |   |                  |
|           | 建繊1名                    | 06-6539-5412                 | 06-6539-5419                        | 文更                         |           |   |                  |
|           |                         |                              |                                     | CSV出力                      | H IR      |   |                  |
|           | c 84                    |                              | S C                                 | SV 出力                      | 6 削除      |   |                  |
|           |                         |                              |                                     |                            |           |   |                  |
|           | ⑦ 戻る                    | 株式会社西                        |                                     |                            |           |   |                  |
|           |                         | right(c) West Janan House Fy | aluation Center Co., Ltd. All Right | ts Reserved.               |           |   |                  |

- ① 「検索条件」に検索したい以下の情報を入力します。
  - 組織:最大5階層まで選択

※組織1には、ログインしたユーザが所属する組織1の情報を表示(選択不可) 「選択中の下位組織を含む」をチェックすると、選択組織配下の組織を含めて 検索します。

組織名:「含む(部分一致)」と「一致する(完全一致)」のいずれかを選択 組織名(かな):「含む(部分一致)」と「一致する(完全一致)」のいずれかを選択 郵便番号:郵便番号を入力 住所:「含む(部分一致)」と「一致する(完全一致)」のいずれかを選択 電話番号:電話番号を入力 FAX番号:FAX番号を入力

- ② 「検索」ボタンをクリックして、組織情報を検索します。
- ③ 「検索結果」に該当する組織情報が一覧表示されます。

検索結果は1ページ10件まで表示されます。ページを移動する場合は「<」または「>」もしくはページ番号のリンクをクリックします。

- ④ 「変更」ボタンをクリックすると、「組織情報変更・削除画面」へ移動します。
- ⑤ 「CSV 出力」ボタンをクリックすると、③検索結果一覧に表示されている組織情報を CSV 形式で出力します。(CSV 出力内容は下記参照)
- ⑥ 「削除」ボタンをクリックすると、③検索結果一覧の削除チェックボックスにチェックが 付いている組織情報を削除します。※「組織情報削除確認ダイアログ」が表示されます。 (下記参照)
- ⑦ 「戻る」ボタンをクリックすると、「ユーザ・組織管理メニュー」へ移動します。

組織情報削除確認ダイアログ

| 組織名<br>A会社 A支店 A部 A課 Aチーム<br>A会社 A支店 A部 A課 A-2チーム | 織情報       | ①削除組織        | <b>i一覧</b> |    |  |
|---------------------------------------------------|-----------|--------------|------------|----|--|
| A会社 A支店 A部 A課 Aチーム<br>A会社 A支店 A部 A課 A-2チーム        |           |              |            | 謙名 |  |
| A会社 A支店 A部 A課 A-2チーム                              | A会社 A支店 A | A部 A課 Aチーム   |            |    |  |
|                                                   | A会社 A支店 A | A部 A課 A-2チーム |            |    |  |
| A会社 B支店 B部 B課 Bチーム                                | A会社 B支店 B | 3部 B課 Bチーム   |            |    |  |

- ① 削除対象の組織一覧を表示します。
- ② 「削除」ボタンをクリックすると、組織情報を削除します。
- ③ 「戻る」ボタンをクリックすると、本ダイアログが閉じます。

#### CSV 出力内容(組織情報)

| No | 出力項目名      | 出力内容           |
|----|------------|----------------|
| 1  | 組織 1       | 組織階層1の組織名      |
| 2  | 組織 2       | 組織階層2の組織名      |
| 3  | 組織 3       | 組織階層3の組織名      |
| 4  | 組織 4       | 組織階層4の組織名      |
| 5  | 組織 5       | 組織階層5の組織名      |
| 6  | 制限フラグ      | 1: 〇 なし: ブランク  |
| 7  | 代理者申請事務所区分 | 1:○ なし:ブランク    |
| 8  | 郵便番号       | 郵便番号を"-"付で編集   |
| 9  | 住所         | 住所             |
| 10 | 電話番号       | 電話番号を"-"付で編集   |
| 11 | FAX 番号     | FAX 番号を"-"付で編集 |

#### (3) 組織情報を変更・削除する

#### 組織情報変更・削除画面

| WE-Portal |                                 | Prince A                                                                  |           |
|-----------|---------------------------------|---------------------------------------------------------------------------|-----------|
|           |                                 | 組織情報変更・削除画面                                                               |           |
|           | 組織情報                            |                                                                           |           |
|           |                                 | E.R.                                                                      |           |
|           | 組織1 組織2 組織3 組織4 組織5             |                                                                           |           |
|           | 変更情報入力<br>変更種別を選択し、変更内容を入力してくだ。 | \$U                                                                       |           |
|           | ● 変更                            |                                                                           | ① 変更種別:変更 |
|           | 組織名 必须                          | <sup>4</sup> 編 5 炎更                                                       |           |
|           | 組織名(かな)                         | そしきごへんこう                                                                  |           |
|           | 区分                              | 代理中請事務所                                                                   |           |
|           | 郵便番号                            | 550 — 0014                                                                |           |
|           | 住所                              | 大阪府大阪市西区北堀江二丁目2-25                                                        |           |
|           | 電話番号                            | 06 - 6539 - 5410                                                          |           |
|           | FAX番号                           | 06 - 6539 - 5417                                                          |           |
|           | ○移動                             |                                                                           | ② 変更種別:移動 |
|           |                                 | 組織1<br>1月前日 -                                                             |           |
|           | 移動先                             | · · · · · · · · · · · · · · · · · · ·                                     |           |
|           |                                 | 組織4 ✓                                                                     |           |
|           | ○統合                             |                                                                           | ③ 変更種別:統合 |
|           |                                 | 組織1                                                                       |           |
|           | 統合先                             | · · · · · · · · · · · · · · · · · · ·                                     |           |
|           |                                 | 祖娥4 ~                                                                     |           |
|           |                                 | ali 频 5 · · · · · · · · · · · · · · · · · ·                               |           |
|           | < 戻る                            | 更新 >                                                                      |           |
|           |                                 |                                                                           |           |
|           |                                 | (4) 史新<br>株式会社西日本住宅評価センター                                                 |           |
|           | Copyi                           | ight(o) West Japan House Evaluation Center Co., Ltd. All Rights Reserved. |           |

- ① 変更種別の「変更」を選択し、変更情報を入力します。
- ② 変更種別の「移動」を選択し、移動先の組織を選択します。
- ③ 変更種別の「統合」を選択し、統合先の組織を選択します。
- ④ ①~③いずれかを入力し、「更新」ボタンをクリックすると、「組織情報変更・削除確認画 面」へ移動します。
- ⑤ 「戻る」ボタンをクリックすると、「組織情報検索画面」へ移動します。

#### (4) 組織情報変更・削除内容を確認する

組織情報変更・削除確認画面(変更種別で「変更」が選択された場合)

|               |                       |                                | 評価Q&A                                   |        |
|---------------|-----------------------|--------------------------------|-----------------------------------------|--------|
|               |                       | 組織情報変更·削除確認画面                  |                                         |        |
| 以下の祖明<br>組織情報 | 職情報を変更します<br><b>報</b> |                                |                                         |        |
| 祖將1           | 昭远2                   | KA.                            |                                         |        |
| 変更情報          | 報確認                   |                                |                                         | ① 変更情報 |
| 組織名           | i(かな)                 | 入力された電磁石<br>入力された電磁石(かな)       |                                         | -      |
| 医分            |                       | ✔ 代程中請事務所                      |                                         | -      |
| 郵便番<br>住所     | 4<br>4                | 550-0014<br>大阪府大阪市西区北域江二丁目2-25 |                                         | -      |
| 電話番           | 9                     | 06-6539-5410                   |                                         |        |
| FAX番          | <del>号</del>          | 06-6539-5417                   |                                         |        |
| <             | ₹<br>R                |                                | 「「「」」 一 一 一 一 一 一 一 一 一 一 一 一 一 一 一 一 一 |        |
| (3)           | ) 戻る                  | 株式会社西日本住宅評価センター                | 2 史新                                    |        |

組織情報変更・削除確認画面(変更種別で「移動」が選択された場合)

| WE-Portal |                                                                                                   | PF值Q&A         | <b>()</b><br>7=17# | <b>ふ</b><br>メインメニュー | ₽   |
|-----------|---------------------------------------------------------------------------------------------------|----------------|--------------------|---------------------|-----|
|           | 組織情報変更・削除確認画面                                                                                     |                |                    |                     |     |
|           | 以下の堪識情報を移動先の所領相議へ移動します<br><b>組織情報</b>                                                             |                |                    |                     |     |
|           | ₩2004<br>A会社 B支店 C事業部 D部 EIN                                                                      |                |                    |                     |     |
|           | 移動先情報確認           移動先の所属組織         A会社 B支店 C事業部 C部                                                |                | 1                  | )移動分                | に情報 |
|           | < <u> </u> <                                                                                      | डॉॉ ><br>2) 更新 |                    |                     |     |
|           | 株式会社百日本住宅評価センター<br>Copyright(c) West Japan House Evaluation Center Co., Ltd. All Rights Reserved. |                |                    |                     |     |

組織情報変更・削除確認画面(変更種別で「統合」が選択された場合)

| WE-Portal |                                                                                                    | PF面Q&A | ()<br>7=17# | <b>ふ</b><br>メインメニュー | <b>()</b><br>ログアウト |
|-----------|----------------------------------------------------------------------------------------------------|--------|-------------|---------------------|--------------------|
|           | 組織情報変更·削除確認画面                                                                                           |        |             |                     |                    |
|           | 以下の堪峻靖ಷを統合先の所属相綱へ統合します<br><b>組織情報</b>                                                                   |        |             |                     |                    |
|           | NEMA<br>A会社 B支店 C事業部 D部 EBN                                                                             |        |             |                     |                    |
|           | 統合先情報確認 統合先の所属組織 A会社 8支店 C事演部 D部 G課                                                                     |        | (1          | )統合分                | <b>と情報</b>         |
|           | < <u>R</u> õ                                                                                            | 更新 >   |             |                     |                    |
|           | ③ 戻る<br>株式会社西日本住宅評価センター<br>Copyright(c) West Jacon House Systuation Center Co. 14 All Birthits Reserved | 更新     |             |                     |                    |

① 変更情報(変更、移動先、統合先)が表示されます。

② 「更新」ボタンをクリックすると、表示内容で組織情報を更新します。

③ 「戻る」ボタンをクリックすると、「組織情報変更・削除画面」に移動します。

#### (5) 変更完了

## 組織情報変更完了画面

| WE-Portal                           |                                                                                | <b>迎</b><br>評価Q&A | <b>()</b><br>7=17 <i>H</i> | <b>ふ</b><br>メインメニュー | ■ |  |  |
|-------------------------------------|--------------------------------------------------------------------------------|-------------------|----------------------------|---------------------|---|--|--|
|                                     | 組織情報変更完了画面                                                                     |                   |                            |                     |   |  |  |
| 組織情報の交更が完了し、<br>< <u>戻る</u><br>① 戻る |                                                                                |                   |                            |                     |   |  |  |
|                                     | 株式会社酒日本住宅評価センター                                                                |                   |                            |                     |   |  |  |
|                                     | Copyright(c) West Japan House Evaluation Center Co., Ltd. All Rights Reserved. |                   |                            |                     |   |  |  |

① 「戻る」ボタンをクリックすると、「組織情報検索画面」へ移動します。

## 2.3 システム管理

WE-Portal のシステム管理を行います。

#### 2.3.1 システム管理メニュー

(1) システム管理メニューに移動する

| ■メインメニューi      | 画面                                           |                                                            |                          |  |
|----------------|----------------------------------------------|------------------------------------------------------------|--------------------------|--|
| WE-Portal      |                                              |                                                            | 000 000<br>Fragea 75.274 |  |
|                |                                              | メインメニュー                                                    |                          |  |
| *              | 請問連<br>中請・物件検索 >                             | 新規申請や通知申請、交付審問等の受け取りはこちらから                                 |                          |  |
|                | /查問連<br>———————————————————————————————————— | 快変手的はこちらから                                                 |                          |  |
| ta<br>I        | 報参照<br><del>進梦状況開会 &gt;</del>                | 申請の進歩状況の確認はこちらから                                           |                          |  |
| ES             | WE-novi >                                    | WE-mawl(行取構設データベース)へのアクセスはこちらから<br>※約益fWE-mawl]のユーザ全略が必要です |                          |  |
| 1              | <b>パスワード変更 &gt;</b><br>理機能                   | パスワード変更はこちらから                                              |                          |  |
| »<br>م > / هست | ユーザ・創業管理 ><br>マステム管理                         | WE-Portalのユーザおよび組織の管理はこちらから                                |                          |  |
| ①ン人テム官理        | システム管理 >                                     | WE-Portalのシステム管理はこちらから                                     |                          |  |
|                |                                              | 構式会社商日本住宅課程センター                                            |                          |  |

① 「システム管理」をクリックして、「システム管理メニュー」に移動します。

## システム管理ニュー画面(マスター管理者向け)

|   | WE-Portal                |                |                                                                                      |          | ()<br>R=171 × |        | <b>B</b><br>107791 |
|---|--------------------------|----------------|--------------------------------------------------------------------------------------|----------|---------------|--------|--------------------|
|   |                          |                | システム管理メニュー                                                                           |          |               |        |                    |
|   |                          | アクセス制度設定 >     | アクセス制限を設定する場合はこちら                                                                    |          |               |        |                    |
|   |                          | ペスワード初期化 >     | 利用者のパスワードを初期化する場合はこちら                                                                |          |               |        |                    |
|   |                          | ロック解除 >        | 利用者のアカウントのロック状態を解除する場合はこちら                                                           |          |               |        |                    |
|   |                          | 休止解除 >         | 利用者のアカウントの休止状態を解除する場合はこちら                                                            |          |               |        |                    |
|   | ① 戻る                     | ő              |                                                                                      |          |               |        |                    |
|   |                          |                |                                                                                      |          |               |        |                    |
|   |                          |                |                                                                                      |          |               |        |                    |
|   |                          | Copyright(c) ( | 株式会社西日本住宅評価センター<br>West Japan House Evaluation Center Co., Ltd. All Rights Reserved. |          |               |        |                    |
| = | ノステム管理 <sup>ー</sup> っ ―ī | 画面(口—          | カル管理者向け)                                                                             |          |               |        |                    |
|   | WE-Portal                |                |                                                                                      | Eleosa   |               |        | G                  |
|   |                          |                | システム管理メニュー                                                                           | PLIE QUA | 3 - 47 /      | ×1×7=4 |                    |
|   |                          | パスワード初期化 >     | 利用者のパスワードを初期化する場合はこちら                                                                |          |               |        |                    |
|   |                          | ロック解除 >        | 利用者のアカウントのロック状態を解除する場合はこちら                                                           |          |               |        |                    |
|   |                          | 休止解释 >         | 利用者のアカウントの体止状態を解除する場合はこちら                                                            |          |               |        |                    |
|   | ① 戻る                     | 8              |                                                                                      |          |               |        |                    |
|   |                          |                |                                                                                      |          |               |        |                    |
|   |                          |                |                                                                                      |          |               |        |                    |
|   |                          |                | 算过会社通日本作家課題主义ター                                                                      |          |               |        |                    |
|   |                          | Copyright(c)   | West Japan House Evaluation Center Co., Ltd. All Rights Reserved                     |          |               |        |                    |

① 「戻る」ボタンをクリックすると、「メインメニュー画面」に移動します。

#### (1) IP アドレス設定画面に移動する

|   | WE-Portal |            |                            | REQ BA | (1)<br>V=37% | 60<br>\$1775=a- | ()<br>=7791 |
|---|-----------|------------|----------------------------|--------|--------------|-----------------|-------------|
|   |           |            | システム管理メニュー                 |        |              |                 |             |
| 1 | アクセス制限設定  | アクセス制度設定 > | アクセス制限を設定する場合はこちら          |        |              |                 |             |
|   |           | パスワード初期化 > | 利用者のバスワードを初期化する場合はこちら      |        |              |                 |             |
|   |           | ロック解除 >    | 利用者のアカウントのロック状態を解除する場合はこちら |        |              |                 |             |
|   |           | 休止解除 >     | 利用者のアカウントの休止状態を解除する場合はこちら  |        |              |                 |             |
|   |           | < 28       |                            |        |              |                 |             |
|   |           |            |                            |        |              |                 |             |
|   |           |            |                            |        |              |                 |             |
|   |           |            | 株式会社西日本住宅評価センター            |        |              |                 |             |
|   |           |            |                            |        |              |                 |             |

#### システム管理ニュー画面(マスター管理者向け)

① 「アクセス制限設定」をクリックして、「IP アドレス設定画面」に移動します。

#### (2) IP アドレスを設定する

#### IP アドレス設定画面(マスター管理者向け)

| WE-Portal |                                                                                |                                                                         |                              | <ul> <li>P価Q&amp;A</li> <li>マニュアル メインメニュー ログアウト</li> </ul> |
|-----------|--------------------------------------------------------------------------------|-------------------------------------------------------------------------|------------------------------|------------------------------------------------------------|
|           |                                                                                | IPアドレス設定画                                                               | ī面                           |                                                            |
|           | IPアドレスによるアクセス制限を利用する場合                                                         | 、チェックボックスを設定後、更新ポタンを押下                                                  | してください                       |                                                            |
|           | 組織名                                                                            | 有効                                                                      |                              | ① アクセス制限有効/無効                                              |
|           | 大阪建物株式会社                                                                       |                                                                         | 更新                           |                                                            |
|           | IPアドレスを追加する場合、追加IPアドレスへ<br>IPアドレスを削除する場合、削除するIPアドレ<br>IPアドレスを変更する場合、変更するIPアドレ: | IPアドレスを入力して追加ボタンを押下してく?<br>スの行の削除ボタンを押下してください<br>スを一旦削除して、新たに変更後のIPアドレス | ださい<br>を追加してください             |                                                            |
|           | 追加IPアドレス 🛛 🔊 🕅                                                                 |                                                                         | 此能                           | ② 追加 IP アドレス                                               |
|           | 備考                                                                             |                                                                         |                              |                                                            |
|           | IPTドレス                                                                         | 84                                                                      | <123><br>④ 削除                | ③ IP アドレス一覧                                                |
|           | 172.056.123.086                                                                | 大阪本社本館1                                                                 | 削除                           |                                                            |
|           | 172.056.123.087                                                                | 大阪本社本館2                                                                 | 利除                           |                                                            |
|           | 172.056.123.088                                                                | 大阪本社本館3                                                                 | 削除                           |                                                            |
|           | 172.056.123.089                                                                | 大阪本社本館4                                                                 | 削除                           |                                                            |
|           | 172.056.123.090                                                                | 大阪本社別館1                                                                 | 削除                           |                                                            |
|           | 172.056.123.091                                                                | 大阪本社別館2                                                                 | 削除                           |                                                            |
|           | 172.056.123.092                                                                | 大阪本社別館3                                                                 | 削除                           |                                                            |
|           | 172.056.123.093                                                                | 大阪本社別館3                                                                 | 削除                           |                                                            |
|           | 2001:db8::9abc                                                                 | 大阪本社Anexショールーム                                                          | 削除                           |                                                            |
|           | 2008;db8:20:3:1000:100:20:3                                                    | 大阪本社Anexショールーム                                                          | 削除                           |                                                            |
|           | < 戻る                                                                           |                                                                         |                              |                                                            |
|           | ⑤ 戻る                                                                           | 株式会社西日本住宅評価セン                                                           | ¢                            |                                                            |
|           |                                                                                |                                                                         | ., Ltd. All Rights Reserved. |                                                            |

- 表示された組織に対し、IP アドレスによるアクセス制限を利用する場合、「有効」チェックボックスを設定後、「更新」ボタンをクリックします。
   ※無効(「有効」チェックボックスが設定されていない状態)の場合は、IP アドレスが登録されていても、IP アドレスによるアクセス制限は行われません。
- ② IP アドレスを追加する場合、「追加 IP アドレス」と、必要に応じ備考(追加 IP アドレスの説明)を入力後、「追加」ボタンをクリックします。
   ※IP アドレスは、IPv4、IPv6のどちらでも入力可能です。
- ③ 選択した組織に設定されている IP アドレスが一覧表示されます。
   一覧は1ページ 10 件まで表示されます。ページを移動する場合は「<」または「>」

もしくはページ番号のリンクをクリックします。

- ④ IP アドレスを削除する場合、削除する IP アドレスの「削除」ボタンをクリックします。
   ※IP アドレスを変更する場合も、変更する IP アドレスを一旦削除して、②で新たに変更後の IP アドレスを追加してください。
- ⑤ 「戻る」ボタンをクリックすると、「システム管理メニュー画面」へ移動します。

#### (1) パスワード初期化画面に移動する

| システム管理ニュー画面(マスター管理者向け | .) |
|-----------------------|----|
|-----------------------|----|

|    | WE-Portal |              |                                                                      | PFEQ&A  | (1)<br>7=171 , | ()<br>*/>>==- | ()<br>=///     |
|----|-----------|--------------|----------------------------------------------------------------------|---------|----------------|---------------|----------------|
|    |           |              | システム管理メニュー                                                           |         |                |               |                |
|    |           | アクセス制度投充 >   | アクセス利用を設定する場合はこちら                                                    |         |                |               |                |
| 1, | パスワード初期化  | パスワード初期化 >   | 利用者のパスワードを初期化する場合はこちら                                                |         |                |               |                |
|    |           | ロック解除 >      | 利用者のアカウントのロック状態を解除する場合はこちら                                           |         |                |               |                |
|    |           | 休止解除 >       | 利用者のアカウントの休止状態を解除する場合はこちら                                            |         |                |               |                |
|    |           | < <b>R</b> ō |                                                                      |         |                |               |                |
|    |           |              |                                                                      |         |                |               |                |
|    |           |              |                                                                      |         |                |               |                |
|    |           |              | 株式会社西日本住宅評価センター                                                      |         |                |               |                |
|    |           | Copyright(c) | West Japan House Evaluation Center Co., Ltd. All Rights Reserved.    |         |                |               |                |
|    | システム管理ニ   | ニュー画面(ロー     | カル管理者向け)                                                             |         |                | -             |                |
|    | WE-Portal |              |                                                                      | ASOBITE | (E)<br>V=17%   | ()<br>メインメニュー | ₽ <b>7</b> 791 |
|    |           |              | システム管理メニュー                                                           |         |                |               |                |
| 1  | パスワード初期化  | パスワード初期化 >   | 利用者のパスワードを初期化する場合はこちら                                                |         |                |               |                |
|    |           | ロック解除 >      | 利用者のアカウントのロック状態を解除する場合はこちら                                           |         |                |               |                |
|    |           | 休止解除 >       | 利用者のアカウントの体上状態を解除する場合はこちら                                            |         |                |               |                |
|    |           | < 戻る         |                                                                      |         |                |               |                |
|    |           |              |                                                                      |         |                |               |                |
|    |           |              |                                                                      |         |                |               |                |
|    |           |              |                                                                      |         |                |               |                |
|    |           |              | 株式会社西日本住宅評価センター                                                      |         |                |               |                |
|    |           | Copyright(r  | c) West Japan House Evaluation Center Co., Ltd. All Rights Reserved. |         |                |               |                |

① 「パスワード初期化」をクリックして、「パスワード初期化画面」に移動します。

#### (2) パスワードを初期化する

### パスワード初期化画面

| WE-Portal                                                                                                    | <b>P</b> での (1) (1) (1) (1) (1) (1) (1) (1) (1) (1)          |
|----------------------------------------------------------------------------------------------------|--------------------------------------------------------------|
|                                                                                                    | パスワード初期化画面                                                   |
| パスワード初期化を行うユーザID、メールアドレスを入力                                                                                                    | し、検索ボタンを押下してください                                             |
| ユーザID <u>必須</u> ma2ishi                                                                                                    | ① ユーザ ID                                                     |
| メールアドレス <u>必須</u> testtaro180@abo                                                                                                    | .com ② メールアドレス                                               |
| ユーザID     0000010268       氏名     テスト太郎       メールアドレス     testtaro180@abc.com       管理権限     利用者       最終ログイン日時     -       組織名     九州ハウジング       組織九州_第1       ロック状態     ロック解除       アカウントロック日     -       休止状態     活動状態        戻る       ⑤     戻る | ・検索したユーザ情報         ・③ 検索         ・         ・         ・       |
|                                                                                                    | 株式会社西日本住宅評価センター                                              |
| Copyright(c) West                                                                                                    | Japan House Evaluation Center Co., Ltd. All Rights Reserved. |

- ① パスワード初期化を行うユーザ ID を入力します。
- ② パスワード初期化を行うメールアドレスを入力します。
- ③ 「検索」ボタンをクリックすると、①②で入力したユーザ ID・メールアドレスでユーザ情報を検索します。
- ④ ③で検索した結果、該当ありの場合、ユーザ情報を表示します。該当無しの場合は、画面 右上に以下のメッセージが表示されます。

「入力されたユーザ ID・メールアドレスに一致するユーザ情報は存在しません」

- ⑤ 「初期化」ボタンをクリックすると、検索されたユーザに対して、パスワードの初期化を 行います。
- ⑥ 「戻る」ボタンをクリックすると、「システム管理メニュー」に移動します。

(3) パスワード再設定メールが自動で送信されます

送信完了後、申請者へ「パスワード再設定メール」が自動で送信されます。

◆パスワード再設定メール(例)

「URL」をクリックすると、「パスワード登録画面」へ移動します。
 ※ログインが必要です。

#### (1) ロック解除画面に移動する

| ■ンステム官理―ユー画面(マスター官理名回り) |
|-------------------------|
|-------------------------|

| WE-Portal |                                                                                                    | 14608A V=37A X4VX=3- EØ79 |
|-----------|----------------------------------------------------------------------------------------------------|---------------------------|
|           | システム管理メニュー                                                                                          |                           |
|           | アクセス制限設定 > アクセス利用を設定する場合はこちら.                                                                       |                           |
|           | パスワード初期化 > 利用者のパスワードを初期化する場合はこちら                                                                    |                           |
| ① ロック解除   | ロック解除 > 利用者のアカウントのロック状態を解除する場合はこち                                                                   | 55                        |
|           | 休止解除 > 利用者のアカウントの休止状態を解除する場合はこちら                                                                    | ð.                        |
|           | < 限る                                                                                                |                           |
|           |                                                                                                    |                           |
|           |                                                                                                    |                           |
|           | 유고도장 산 ALET지도 근라 바람 センター<br>Copyright(c) West Japan House Evaluation Center Co., Ltd. All Rights Re | Reserved.                 |
| システム管理    | ニュー画面(ローカル管理者向け)                                                                                    |                           |
| WE-Portal |                                                                                                    |                           |
|           | システム管理メニュー                                                                                          |                           |
|           | パスワード初期化 > 利用者のパスワードを初期化する場合はこちら                                                                    |                           |
| ① ロック解除   | ロック解験 > 利用者のアカウントのロック状態を解除する場合はこ                                                                    | :80                       |
|           | 休止解除 > 利用者のアカウントの件止状態を解除する場合はこち                                                                     | 55                        |
|           | < ₹6                                                                                                |                           |
|           |                                                                                                    |                           |
|           |                                                                                                    |                           |
|           | 株式会社西日本住宅評価センター                                                                                     |                           |
|           | Copyright(c) West Japan House Evaluation Center Co., Ltd. All Rights i                              |                           |

① 「ロック解除」をクリックして、「ロック解除画面」に移動します。

#### (2) ロックを解除する

#### ロック解除画面

| WE-Portal |         |                 |                                  |                                              | Page Ase Ase Ase Ase Ase Ase Ase Ase Ase As | (1)<br>V=17% | الله المراجع المراجع المراج |
|-----------|---------|-----------------|----------------------------------|----------------------------------------------|---------------------------------------------|--------------|----------------------------------------------------------------------------------------------------|
|           |         |                 | ロック                              | 解除画面                                         |                                             |              |                                                                                                    |
|           | ロックを解除す | するユーザを選択して、ロック制 | 「除ボタンを押下してください                   | ① ロック対象                                      | 1-ザー覧<br>< 1 2 3                            | >            |                                                                                                    |
|           | **      | ב-⊮iD           |                                  | 右前                                           | -                                           |              |                                                                                                    |
|           |         | 00000001        | 山田太郎                             |                                              |                                             |              |                                                                                                    |
|           |         | 0000012         | テストー的                            |                                              |                                             |              |                                                                                                    |
|           |         | 00007456        |                                  |                                              |                                             |              |                                                                                                    |
|           |         | 00008885        |                                  |                                              |                                             |              |                                                                                                    |
|           |         | 12000021        |                                  |                                              |                                             |              |                                                                                                    |
|           |         | 12345678        |                                  |                                              |                                             |              |                                                                                                    |
|           |         | 45673210        |                                  |                                              |                                             |              |                                                                                                    |
|           |         | 99999999        | ***                              |                                              |                                             |              |                                                                                                    |
|           | <       | 戻る              |                                  |                                              | ロック解除 >                                     |              |                                                                                                    |
|           | 3       | 戻る              |                                  |                                              | ② ロック解                                      | 除            |                                                                                                    |
|           |         |                 | 株式会社西日                           | 本住宅評価センター                                    |                                             |              |                                                                                                    |
|           |         | Cop             | rright(c) West Japan House Evalu | uation Center Co., Ltd. All Rights Reserved. |                                             |              |                                                                                                    |

- 一定回数ログインに失敗したユーザが一覧表示されます。
   一覧は1ページ10件まで表示されます。ページを移動する場合は「<」または「>」
   もしくはページ番号のリンクをクリックします。
   ※ロックされているユーザが1人も存在しない場合は、画面上に"ロックされている ユーザが存在しません"のメッセージが表示されます。
   ロックを解除する場合は、対象ユーザの「解除」チェックボックスをチェックします。
- ② 「ロック解除」ボタンをクリックすると、①の一覧で「解除」チェックボックスにチェックが付いているユーザのロックを解除します。
- ③ 「戻る」ボタンをクリックすると、「システム管理メニュー」に移動します。

#### (3) ロック解除完了

ロック解除が完了すると、以下の結果画面が表示されます。

| ロック解除画    | 面(解除実施結           | 课画面)                                                                     |                     |   |
|-----------|-------------------|--------------------------------------------------------------------------|---------------------|---|
| WE-Portal |                   |                                                                          | Reference Assortian | ₽ |
|           |                   | ロック解除画面                                                                  |                     |   |
|           | 以下のユーザのロックを解除しました | ① ロック解除ユーザー覧                                                             |                     |   |
|           | ב−#ID             | 名前                                                                       |                     |   |
|           | 00000001          | 山田大郎                                                                     |                     |   |
|           | 0000012           | テストー郎                                                                    |                     |   |
|           | 00007456          | ••• **                                                                   |                     |   |
|           | 00008888          |                                                                          |                     |   |
|           | 12000021          |                                                                          |                     |   |
|           | 12345678          |                                                                          |                     |   |
|           | 45673210          |                                                                          |                     |   |
|           | 99999999          |                                                                          |                     |   |
|           |                   | **<br>② 確認                                                               |                     |   |
|           |                   | 株式会社西日本住宅評価センター                                                          |                     |   |
|           |                   | ght(c) West Japan House Evaluation Center Co., Ltd. All Rights Reserved. |                     |   |

- ① ロック解除したユーザが一覧表示されます。
- ② 「確認」ボタンをクリックすると、「ロック解除画面」に移動します。

#### (1)休止解除画面に移動する

| ■ンステム官理―ユー画面(マスター官理名回り) |
|-------------------------|
|-------------------------|

| WE-Portal |                                                                                | ASQ2011  | ()<br>7=171 × | ()<br>1)<br>1)<br>1)<br>1) | ()<br>1979) |
|-----------|--------------------------------------------------------------------------------|----------|---------------|----------------------------|-------------|
|           | システム管理メニュー                                                                     |          |               |                            |             |
|           | アクセス制限設定 > アクセス制限を設定する場合はこちら                                                   |          |               |                            |             |
|           | パスワード初期企 > 利用者のパスワードを初期化する場合はこちら                                               |          |               |                            |             |
|           | ロック解除 > 利用者のアカウントのロック状態を解除する場合はこもう                                             |          |               |                            |             |
| ①休止解除     | 休止解除 > 利用者のアカウントの休止状態を解除する場合はこちら                                               |          |               |                            |             |
|           | < 戻る                                                                           |          |               |                            |             |
|           |                                                                                |          |               |                            |             |
|           |                                                                                |          |               |                            |             |
|           | محمر من الدعم المحمول من من المحمول من من من من من من من من من من من من من     |          |               |                            |             |
| ステム管理     | ニュー画面(ローカル管理者向け)                                                               |          |               |                            |             |
| WE-Portal |                                                                                | EP/EDQ&A | (1)<br>7=17#  | 6<br>*1>*===               | 007         |
|           | システム管理メニュー                                                                     |          |               |                            |             |
|           | パスワード初期化 > 利用者のパスワードを初期化する場合はこちら                                               |          |               |                            |             |
|           | ロック無数 > 利用者のアカウントのロック状態を解除する場合はこちら                                             |          |               |                            |             |
| ① 休止解除    | 休止解除 > 利用者のアカウントの体止状態を解除する場合はこちら                                               |          |               |                            |             |
|           | < 戻る                                                                           |          |               |                            |             |
|           |                                                                                |          |               |                            |             |
|           |                                                                                |          |               |                            |             |
|           |                                                                                |          |               |                            |             |
|           | 株式会社西日本住宅評価センター                                                                |          |               |                            |             |
|           | Copyright(c) West Japan House Evaluation Center Co., Ltd. All Rights Reserved. |          |               |                            |             |

① 「休止解除」をクリックして、「休止解除画面」に移動します。

#### (2)休止を解除する

#### 休止解除画面(検索条件入力)

| WE-Portal |            |                                                                            | EFEC | ()<br>7=17# | <b>ふ</b><br>メインメニュー | ■ |
|-----------|------------|----------------------------------------------------------------------------|------|-------------|---------------------|---|
|           |            | 休止解除画面                                                                     |      |             |                     |   |
|           | 検索条件 ① 検索条 | 件                                                                          |      |             |                     |   |
|           | 組織1名称      | 大阪ハウジング                                                                    |      |             |                     |   |
|           | ユーザID      | osaka06house                                                               |      |             |                     |   |
|           | 氏名         | 育休 花子                                                                      |      |             |                     |   |
|           | メールアドレス    | hanako≅osakahouse.co.jp                                                    |      |             |                     |   |
|           | <          | K6     株本       戻る     2 検索                                                |      |             |                     |   |
|           |            | 株式会社西日本住宅評価センター                                                            |      |             |                     |   |
|           | Copy       | right(c) West Japan House Evaluation Center Co., Ltd. All Rights Reserved. |      |             |                     |   |

- 「検索条件」に検索したい以下の情報を入力します。
   組織:組織1の名称を入力します。(部分一致で検索)
   ※組織1には、ログインしたユーザが所属する組織1の情報を表示します(変更不可)
   ユーザ ID:ユーザ ID を入力します。(部分一致で検索)
   氏名:氏名(漢字)を入力します。(部分一致で検索)
   メールアドレスを入力します。(部分一致で検索)
- ② 「検索」ボタンをクリックして、①で入力した検索条件に合致するアカウント休止状態の ユーザを検索し、結果を一覧表示します。(次頁参照)
   ※検索条件に該当するアカウント休止状態のユーザが1人も存在しない場合は、画面上に "アカウント休止状態のユーザが存在しません"のメッセージが表示されます。
- ③ 「戻る」ボタンをクリックすると、「システム管理メニュー」へ移動します

#### 休止解除画面(検索結果)

| WE-Portal |             |             |                                 |                                        | <b>经</b><br>評価Q&A マ      | 10 6 10 10 10 10 10 10 10 10 10 10 10 10 10 |
|-----------|-------------|-------------|---------------------------------|----------------------------------------|--------------------------|---------------------------------------------|
|           |             |             |                                 |                                        |                          |                                             |
|           | 検索条件        |             |                                 |                                        |                          |                                             |
|           | 組織1名称       |             | 大阪ハウジング                         |                                        |                          |                                             |
|           | ユーザID<br>氏名 |             |                                 |                                        |                          |                                             |
|           |             |             |                                 |                                        |                          |                                             |
|           | メールアドレス     |             |                                 |                                        |                          |                                             |
|           | 休止ユー        | ザ情報         |                                 |                                        |                          |                                             |
|           | アカウント体      | 1           |                                 |                                        |                          |                                             |
|           | N18         | 組織1名称       | 고-카미                            | 氏名                                     | メールアドレス                  |                                             |
|           |             | 大阪ハウジング株式会社 | 00000001                        | 山田 太郎                                  | taro@oosakahouse.co.jp   |                                             |
|           |             | 大阪ハウジング株式会社 | 00000012                        | テストー郎                                  | ichiro@oosakahouse.co.jp |                                             |
|           |             | 大阪ハウジング株式会社 | 00007456                        |                                        | abc@oosakahouse.co.jp    | -                                           |
|           |             | 大阪ハウジング株式会社 | 00008888                        |                                        | def@gosakahouse.co.jp    |                                             |
|           |             | 大阪ハウジング株式会社 | 12008021                        |                                        | ghi@oosakahouse.co.jp    |                                             |
|           |             | 大阪ハウジング株式会社 | 12345678                        | 3222                                   | jki@oosakahouse.co.jp    |                                             |
|           |             | 大阪ハウジング株式会社 | 45673210                        | ***                                    | mno@oosakahouse.co.jp    |                                             |
|           |             | 大阪ハウジング株式会社 | 99999999                        | 14.44                                  | pqr©oosakahouse.co.jp    |                                             |
|           | <           | 戻る          |                                 |                                        | 休止解除 >                   |                                             |
|           | 3           | 戻る          |                                 |                                        | ② 休止解除                   |                                             |
|           |             |             | 株式会社西日本                         | 住宅習慣センター                               |                          |                                             |
|           |             | Capyri      | ght(c) West Japan House Evaluat | lion Center Co., Ltd. All Rights Reser | ved.                     |                                             |

- 検索条件に合致するアカウント休止状態のユーザが一覧表示されます。
   一覧は1ページ10件まで表示されます。ページを移動する場合は「<」または「>」
   もしくはページ番号のリンクをクリックします。
   休止状態を解除する場合は、対象ユーザの「解除」チェックボックスをチェックします。
- ② 「休止解除」ボタンをクリックすると、①の一覧で「解除」チェックボックスにチェック が付いているユーザの休止状態を解除します。
- ③ 「戻る」ボタンをクリックすると、「システム管理メニュー」に移動します。

#### (3) 休止解除完了

休止解除が完了すると、以下の結果画面が表示されます。

|          |                          |                               |                                              | æ                        |  |
|----------|--------------------------|-------------------------------|----------------------------------------------|--------------------------|--|
| E-Portal |                          |                               |                                              | 評価Q&A                    |  |
|          |                          | 休                             | 止解除画面                                        |                          |  |
|          | 検索条件                     |                               |                                              |                          |  |
|          | 組織1名称                    | 大阪ハウジング                       |                                              |                          |  |
|          | ユーザID                    |                               |                                              |                          |  |
|          | 氏名                       |                               |                                              |                          |  |
|          | メールアドレス                  |                               |                                              |                          |  |
|          | 休止解除ユーザ情報                | ① 休                           |                                              |                          |  |
|          | 以下のユーザアカウント休止状態<br>組織1名称 | を解除しました<br>ユ <b>ーザID</b>      | 氏名                                           | メールアドレス                  |  |
|          | 大阪ハウジング株式会社              | 00000001                      | 山田太郎                                         | tarc@oosakahouse.co.jp   |  |
|          | 大阪ハウジング株式会社              | 00000012                      | テストー郎                                        | ichiro@oosakahouse.co.jp |  |
|          | 大阪ハウジング株式会社              | 00007456                      | •••                                          | abc@oosakahouse.co.jp    |  |
|          | 大阪ハウジング株式会社              | 00008888                      |                                              | def@oosakahouse.co.jp    |  |
|          | 大阪ハウジング株式会社              | 12000021                      | •••                                          | ghi@oosakahouse.co.jp    |  |
|          | 大阪ハウジング株式会社              | 12345678                      | •••                                          | jkl@oosakahouse.co.jp    |  |
|          | 大阪ハウジング株式会社              | 45673210                      | •••                                          | mno@oosakahouse.cc.jp    |  |
|          | 大阪ハウジング株式会社              | 99999999                      |                                              | pqr@oosakahouse.co.jp    |  |
|          | < 戻る                     |                               |                                              |                          |  |
|          | 2 戻る                     |                               |                                              |                          |  |
|          |                          | 株式会社                          | 主西日本住宅評価センター                                 |                          |  |
|          |                          | Copyright(c) West Japan House | Evaluation Center Co., Ltd. All Rights Reser |                          |  |

休止解除画面(解除実施結果画面)

- ① 休止解除したユーザが一覧表示されます。
- ② 「戻る」ボタンをクリックすると、「休止解除画面」に移動します。